Mailing Packages via USPS

1. Go to <u>www.usps.com</u>

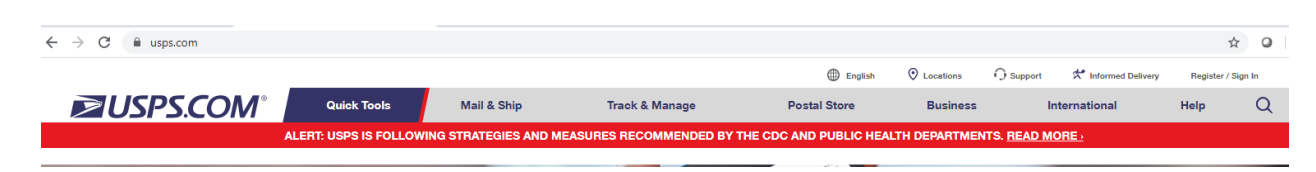

2. Go to Register/Sign in which is located in the upper right hand corner for the screen.

| English  | O Locations |    | 🛠 Informed Delivery | Register | / Sign In |
|----------|-------------|----|---------------------|----------|-----------|
| al Store | Business    | In | ternational         | Help     | Q         |

- 3. Register if you do not have an account or sign in if you have already created an account.
- 4. Sign in to your account. Enter your User Name and Password.

| ≥USPS.COM <sup>®</sup>                                          |                                                                            |
|-----------------------------------------------------------------|----------------------------------------------------------------------------|
| Sign In To Your Account                                         |                                                                            |
| Already have an account?                                        | New to USPS.com?                                                           |
| Enter Your Username and Password ⊌ • indicates a required field | Create a USPS.com Account to                                               |
| * Username                                                      | <ul><li>print shipping labels.</li><li>request a Package Pickup.</li></ul> |
|                                                                 | <ul> <li>buy stamps and shop.</li> <li>manage PO boxes.</li> </ul>         |
| Password                                                        | print custom forms online.                                                 |
|                                                                 | file domestic claims.                                                      |
|                                                                 | <ul> <li>set a preferred language.</li> </ul>                              |
| Sign In                                                         | Sign Up Now                                                                |

5. When you have logged in then you will see the screen below:

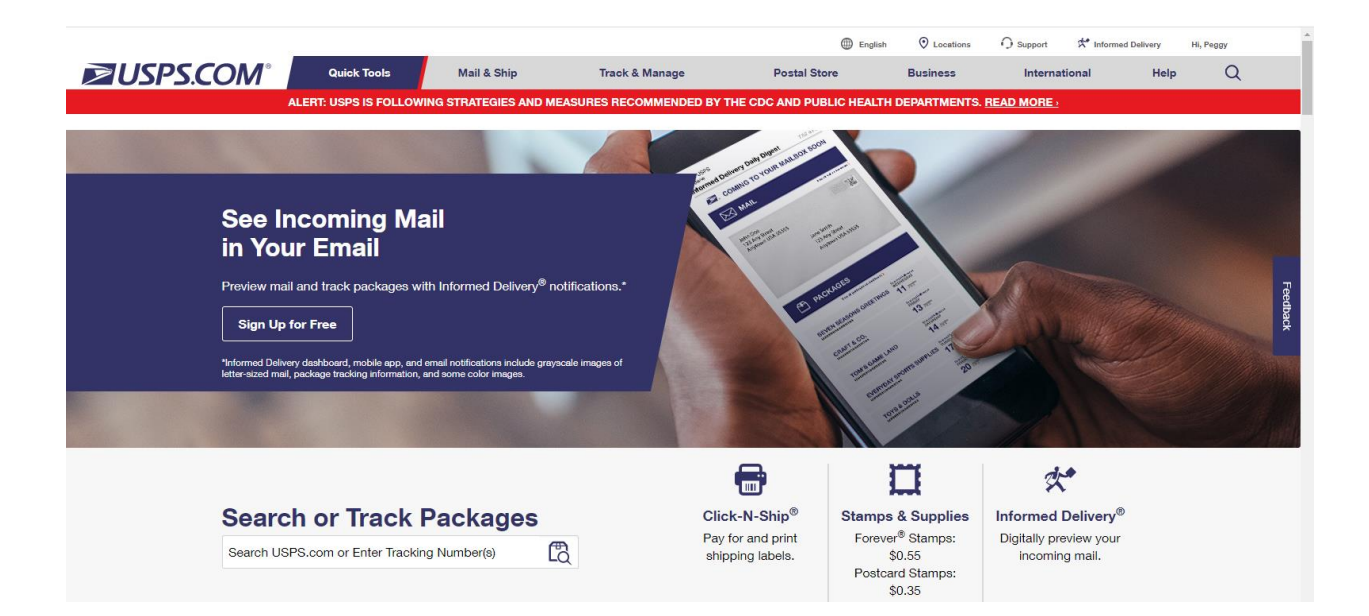

6. Click on CLICK-N-SHIP

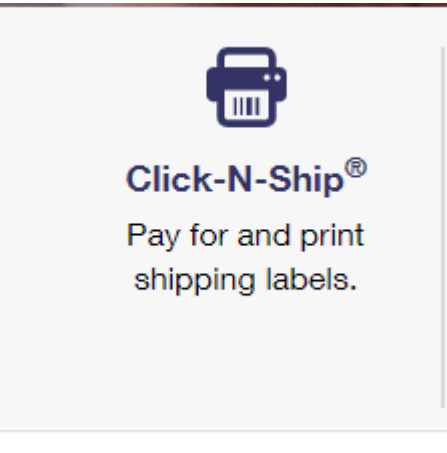

- 7. Create a Label
  - The first time you do this, you will have to enter your information. When you ship again, your Return address will automatically populate.

| Create Label                 | Preferences                                                                                | Shipping History                                                    | Address Book                                                     |
|------------------------------|--------------------------------------------------------------------------------------------|---------------------------------------------------------------------|------------------------------------------------------------------|
| * Indicates a required field |                                                                                            |                                                                     |                                                                  |
| Where are you                | Return Address                                                                             | Additional Actions                                                  |                                                                  |
| sending from?                | Peggy T Whitcomb<br>2727 NORMA ST<br>CUYAHOGA FALLS, OH 44223-1730<br>peggyddr1@neo.rr.com | I would like to get<br>Get track and confir<br>message.             | tracking notifications.<br>m notifications via email and/or text |
|                              | 3309625149<br>Edit                                                                         | I'm shipping from a<br>Print this as the retu<br>from somewhere els | another ZIP Code™.<br>rn address, but I'm shipping<br>e.         |

SENDING TO: You can create an address book and pull addresses from the there or you can enter the address. When entering an APO or FPO address it gets a little tricky. See below.

| vinere are you | TO Address                         |           |                                                                                                    |                                                               |
|----------------|------------------------------------|-----------|----------------------------------------------------------------------------------------------------|---------------------------------------------------------------|
| sending to?    | * Country                          |           | Reference Number                                                                                        |                                                               |
|                | UNITED STATES                      | *         | You may enter up to 10 character                                                                        | rs.                                                           |
|                |                                    |           | This number is for your referen                                                                         | ce only.                                                      |
|                | * First and Last Name and/or Compa | any Name  | Additional Actions                                                                                      |                                                               |
|                | * First Name M.I. * Last I         | Name      | Save this to my address boo                                                                             | ok.                                                           |
|                | Company                            |           | Notify recipient of shipping.<br>You may request an email to<br>recipient, including label nur<br>date. | ) be automatically sent to the<br>nber and your selected ship |
|                | * Street Address                   |           | Hold For Pickup                                                                                         |                                                               |
|                | Apt / Suite / Other                |           | Want to ship to multiple addr                                                                           | esses? Start a batch.                                         |
|                | * City                             |           | Batch orders are used to send packages to different addresses                                           | up to 20 multiple identical                                   |
|                |                                    |           |                                                                                                    | Start a Batch Order                                           |
|                | * State                            | ZIP Code™ |                                                                                                    |                                                               |
|                | SELECT ONE                         | ·         |                                                                                                    |                                                               |
|                |                                    |           |                                                                                                    |                                                               |

## APO OR FPO ADDRESS ENTRY

| sending to?    | * Country                                 | Reference Number                                                                                                    |
|----------------|-------------------------------------------|----------------------------------------------------------------------------------------------------|
| Softaning to : |                                           | You may enter up to 10 characters                                                                                       |
|                | UNITED STATES                             |                                                                                                    |
|                | * First and Last Name and/or Company Name | This number is for your reference only.                                                                                 |
|                | First and Last Name and/or Company Name   | Additional Actions                                                                                                    |
|                | * First Name M.I. * Last Name             | Update this contact                                                                                                    |
|                | LT JOE SAILOR                             | Notify recipient of shipping.                                                                                           |
|                | Company                                   | You may request an email to be automatically sent to the recipient, including label number and your selected ship date. |
|                | NAME OF SHIP OR UNIT IF APPLICABLE        |                                                                                                    |
|                | * Street Address                          |                                                                                                    |
|                | UNIT #, BOX #                             |                                                                                                    |
|                | Apt / Suite / Other                       |                                                                                                    |
|                | * City                                    |                                                                                                    |
|                | FPO OR APO                                |                                                                                                    |
|                | * State *ZIP Code™                        |                                                                                                    |
|                | AE - ARMED FORCES EUROPE   - 09532        |                                                                                                    |
|                |                                           |                                                                                                    |

ENTER A SHIPPING DATE – YOU CAN SELECT A DATE IN TO THE FUTURE – YOU CAN EITHER HAVE THE POST OFFICE PICK UP OR YOU CAN DROP OFF AT THE POST OFFICE. IF YOU DROP OFF AT THE POST OFFICE THEN HAVE THE CLERK SCAN THE CUSTOMS FORM FOR YOU.

| * Choose a Shipping Date |
|--------------------------|
| Late Tuesday 03/24/20    |
| ale.                     |

#### ENTER PACKAGE DETAILS

IT IS EASIER TO USE THE PRIORITY FLAT RATE BOXES FROM THE POST OFFICE. THESE CAN HOLD UP TO 70LBS. AND YOU DO NOT NEED TO WEIGH THE PACKAGE WITH THE PRIORITY MAIL FLAT RATE BOXES.

CLICK THE BUTTON BY "I AM SHIPPING FLAT RATE" (IGNORE THE WEIGHT)

| Enter package details. | I am Shipping Flat Rate<br>If it fits, it ships® anywhere in the U.S. up to 70 lbs. | Enter Package Weight What if I don't know my package weight? ① |                                     |
|------------------------|-------------------------------------------------------------------------------------|----------------------------------------------------------------|-------------------------------------|
|                        |                                                                                     | lbs                                                            | OZ                                  |
|                        |                                                                                     | This package                                                   | has a dimension measuring over 12". |

ENTER THE VALUE OF THE PACKAGE – UP TO \$50.00 INSURANCE WILL BE AT NOT COST. AFTER \$50.00 INSURANCE WILL BE AT A COST TO YOU.

| Enter package<br>value. | Please enter a package value greater than zero.<br>s<br>Maximum allowed is \$5,000.00 |
|-------------------------|---------------------------------------------------------------------------------------|
|-------------------------|---------------------------------------------------------------------------------------|

## SELECT A SERVICE TYPE – CHOOSE PRIORITY MAIL

| Select a service type.                                                       | * Choose a Service Type<br>Priority Mail® | •                   |                                             |                |
|------------------------------------------------------------------------------|-------------------------------------------|---------------------|---------------------------------------------|----------------|
|                                                                              | PACKAGE TYPE                              |                     | EXPECTED DELIVERY                           | SHIPPING PRICE |
| If you plan to ship Live Animals,<br>please go to your local Post<br>Office. | Please                                    | enter the following | to view available service options and price | s.             |
|                                                                              |                                           | (                   | Return Address                              |                |
|                                                                              |                                           | (                   | Delivery Address                            |                |
|                                                                              |                                           | (                   | Package Details                             |                |
|                                                                              |                                           | (                   | Package Value                               |                |
|                                                                              |                                           | (                   | Shipping Date                               |                |
|                                                                              |                                           | N                   | ext: Select a Service                       |                |

# AFTER ENTERING SERVICE TYPE, CLICK ON THE BLUE BUTTON – SELECT A SERVICE

Next: Select a Service

YOU WILL BE BROUGHT TO THE SCREEN BELOW TO SELECT THE TYPE OF SERVICE. NORMALLY, WE USE MEDIUM OR LARGE FLAT RATE BOXES.

| Select a service                                                                                                    | Priority Mail®                                                                                                    |                                                                       |                |
|----------------------------------------------------------------------------------------------------|----------------------------------------------------------------------------------------------------|-----------------------------------------------------------------------|----------------|
| type.                                                                                                    |                                                                                                    |                                                                       |                |
| Selecting a Priority Mail® Flat<br>Rate product or a Priority Mail                                                      | PACKAGE TYPE                                                                                                    | EXPECTED DELIVERY                                                     | SHIPPING PRICE |
| Express™ Flat Rate product<br>equires the USPS-provided<br>backaging.                                                   | <ul> <li>Priority Mail® Padded Flat Rate Envelope<br/>9-1/2" × 12-1/2"</li> </ul>                                                                       | Service standards to this location are not available at this time.    | \$8.40         |
| Price based on shipping a 15 lb. 0<br>sz. package (valued at \$50.00)<br>rom ZIP Code™ 44223 to 09532<br>on 03/24/2020. | $\bigcirc$ Priority Mail® Regional Rate Box A Side Loading: 13-1/16" $\times$ 11-1/16" $\times$ 2-1/2" Top Loading: 10-1/8" $\times$ 7-1/8" $\times$ 5" | Service standards to this location are not available at this time.    | \$7.92         |
| f you plan to ship Live Animals,<br>lease go to your local Post<br>Office.                                              | <ul> <li>Priority Mail® Large Flat Rate Box<br/>23-11/16" x 11-3/4" x 3"</li> <li>12 1/4" x 12 1/4" x 6"</li> </ul>                                     | Service standards to this location are not available at this time.    | \$19.60        |
|                                                                                                    | <ul> <li>Priority Mail® Legal Flat Rate Envelope<br/>15" x 9-1/2"</li> </ul>                                                                            | Service standards to this location are not available at this time.    | <b>\$</b> 8.05 |
|                                                                                                    | <ul> <li>Priority Mail® Small Flat Rate Envelope<br/>6" x 10"</li> </ul>                                                                                | Service standards to this location are not<br>available at this time. | \$7.75         |

ADD INSURANCE AND EXTRA SERVICES. INSURANCE UP TO \$50.00 IS FREE AND USPS TRACKING IS FREE. IF SOMETHING CAN'T BE DELIVERED THEN CLICK ON THE RETURN TO SENDER OPTION SO THAT THE PACKAGE WILL COME BACK TO YOU.

| Add insurance<br>and extra<br>services.                                                                                                    | Insurance Insurance for packages valued up to \$50 FF  |      | Please Read our Privacy Policy and Terms of Use.<br>Privacy Act Statement: Your information will be used to<br>facilitate online registration, provide enrollment capability,<br>and for the administration of Internet-based services or<br>features. Collection is authorized by 39 U.S.C. 401, 403,<br>& 404. Providing the information is voluntary, but if not<br>provide we may not process your registration request |
|----------------------------------------------------------------------------------------------------|--------------------------------------------------------|------|----------------------------------------------------------------------------------------------------|
| Priority Mail® covers up to \$50 of<br>package value. For packages with<br>a value over \$50, additional<br>insurance can be purchased to<br>cover the balance. | USPS Tracking®                                         | FREE | We do not disclose your information to third parties                                                                                                    |
|                                                                                                    | Select a non-delivery option (1)<br>• Return to sender |      |                                                                                                    |
|                                                                                                    | <ul> <li>Treat as abandoned(Fees may apply)</li> </ul> |      |                                                                                                    |

## LABEL SUMMARY - CLICK ON THE BLUE CONTINUE BUTTON

| Label Summary | Priority Mail®<br>Large Flat Rate Box<br>Insurance | Label Total<br>\$19.60<br>FREE | \$19.60  |
|---------------|----------------------------------------------------|--------------------------------|----------|
|               |                                                    |                                | Continue |

## ENTER PACKAGE DETAILS – CUSTOMS INFORMATION

#### SELECT GIFTS AS TYPE OF PACKAGE - ALL OF THE ITEMS SENT TO MILITARY ARE CONSIDERED GIFTS

#### CONTENTS DESCRIPTION -

| * indicates a required field                        |                                                                                                    |                                                  |
|-----------------------------------------------------|----------------------------------------------------------------------------------------------------|--------------------------------------------------|
| Enter package information                           | * Contents<br>Note: If your mailing contains a dangerous good, including<br>any item with a lithium battery, you must choose the<br>Dangerous Goods option. | For commercial senders only.<br>License Number 🕧 |
| Provide as much information as                      | Gifts -                                                                                                    | N/A                                              |
| information about the contents of<br>your shipment. | Contents Description (2)                                                                                                    | Certificate Number 👔                             |
|                                                     | LIST ITEMS IN PACKAGE                                                                                                    | N/A                                              |
|                                                     | Comments (1)                                                                                                    | Invoice Number 🕧                                 |
|                                                     |                                                                                                    | N/A                                              |
|                                                     | LEAVE BLANK                                                                                                    |                                                  |
|                                                     |                                                                                                    |                                                  |
|                                                     |                                                                                                    |                                                  |
|                                                     |                                                                                                    |                                                  |

# THIS CAN BE TRICKY - YOU MAY HAVE TO PLAY WITH THE ENTERING THE VALUE AND WEIGHT

| Enter Item                                               | * Detailed Description (1) | For commercial senders only.        |
|----------------------------------------------------------|----------------------------|-------------------------------------|
| mormation                                                | #1 - SOAP 10 BARS          | HS Tariff Number 👔                  |
| Please provide information about                         |                            |                                     |
| "Add an Item" to declare another<br>item in your package |                            | Country of Origin (1)               |
| nem myour package.                                       |                            | Select One                          |
| Must add at least 1 item and up<br>to 30 items.          | * Item Value               |                                     |
|                                                          | s 1                        | CANCEL UPDATE UPDATE ITEM           |
|                                                          | * Quantity                 |                                     |
|                                                          | 10                         | Total package weight: 10 lbs. 0 oz. |
|                                                          | * Weight 👔                 | Total weight: 70 lbs. 0 oz.         |
|                                                          | 1 lbs. 0 oz.               |                                     |

TO ADD ADDITIONAL ITEMS TO THE CUSTOM FORM CLICK ON THE ADD ITEM BUTTON. ENTER EACH GROUP OF ITEMS SEPARATELY.

WHEN FINISHED ENTERING THE CUSTOMS FORM - ENTER \*AES Exemption – Package ultimate destination to APO, FPO, etc... THEN HIT THE BLUE CONTINUE BUTTON

| Enter export information | International packages within certain categories, accepted by<br>the Postal Service or any delivery company, must display a<br>Proof of Filing Citation (PFC) or an Exemption / Exclusion<br>Legend NOEEI 30.37(a) from the option below.<br>If you did not choose GXG as the service on the Service and<br>Device active second service to the Service and<br>Service and Service and Service to the Service and<br>Service active second service to the Service and<br>Service active second service to the Service and<br>Service active second service to the Service and<br>Service active second service second service to the Service and<br>Service to Service second service to the Service second service second service second service second service second service second service second service second service second service second service second service second service second service second service service second service second service service second service second service second service second service second service second service second service second service second service second service second service second service second service second service second service second service second service second service second second service second service second second | Choose an AES Exemption ① * AES Exemption ① NOEEL 30 37(w): Package ultimate destination is APD + EP |  |
|--------------------------|----------------------------------------------------------------------------------------------------|----------------------------------------------------------------------------------------------------|--|
|                          | Check if your shipment requires an Export<br>License                                                                                                    | Not seeing your AES Exemption?                                                                       |  |
| Edit Label               |                                                                                                    | Continue                                                                                             |  |

#### SHIPPING INFORMATION - ENTER YOUR CREDIT CARD INFORMATION

#### YOU CAN ALSO SELECT PAY PAL FROM THIS OPTION

| Click- | N-Ship                                                                                                    |
|--------|----------------------------------------------------------------------------------------------------|
|        | Once you've completed your transaction, an email confirmation will be sent to you at your profile email address peggyddr1@neo.rr.com Edit My Profile                                                                                                    |
|        | Billing Information                                                                                                    |
|        | ORDER TOTAL<br>\$15.05                                                                                                    |
|        | "indicates a required field                                                                                                    |
|        | Paying with a credit card or PayPal <sup>®</sup> is safe and easy. All the information is encrypted and transmitted securely. For more details, see our <b>Privacy Policy</b> . Depending on the payment method you choose, you may also be subject to the Privacy Policy and Terms and Conditions of the associated company. |
|        |                                                                                                    |

AFTER ENTERING YOUR CREDIT CARD OR PAY PAL INFORMATION HIT THE PAY AND PRINT BUTTON.

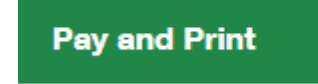

PRINT OUT 4 COPIES OF THE FORM – PUT THREE IN THE CLEAR CUSTOMS ENVELOPE AND SAVE ONE FOR YOUR RECORDS.

| Print Your Labels Now                                                               | Payment Confirmation                                      |
|-------------------------------------------------------------------------------------|-----------------------------------------------------------|
| You'll have until 11:59 PM Central Time of the Ship Date to print these labels.     | Transaction Number: 487333373 (Saved in Shipping History) |
| Print Labei                                                                         | Account Number: 160900466                                 |
| Print labels with receipt (1 label per page) (1)                                    | Charged to: VISA-9678                                     |
| O Print labels without receipt (2 labels per page)                                  | Order Total: \$15.05 (1 labels)                           |
| Adobe <sup>®</sup> Reader <sup>®</sup> v5.0 or higher is required to print or save. |                                                           |
| Download Adobe <sup>®</sup> Reader <sup>®</sup>                                     |                                                           |
|                                                                                     |                                                           |

## HELPFUL HINTS:

- Include a letter to the person you are sending the package to including your name, address and chapter name.
- Put your return address label on the inside of the box.
- Put a shipping label with the addressee's information on the outside of the box in addition to the clear shipping label.
- Keep a copy of the customs form and payment made for your records. If you set up an account then your receipts will be kept online.